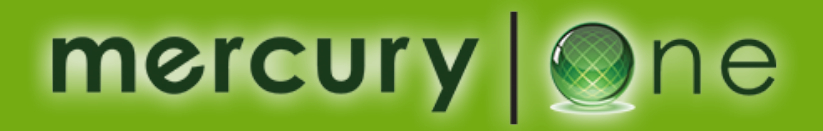

## RUBY SAPPHIRE PORT CHECK LIST

Please have your Ruby POS manager ID and password ready at the time of installation. This is required to setup the mercury | One software.

If you don't have, please contact VeriFone Support Center for your store manager ID and password.

- 1. Push "Exit" on Ruby Register
- 2. Right click until you see "Maintenance"
- 3. Select "Maintenance"
- 4. Login with User ID and Password
- 5. Select "Print Install Information"
- 6. Report will print on the thermal printer as shown in image
- Look under "I/O Configuration" in the Printed Report for "SCAN.LDM"
- 8. If it is /dev/XXXX, look at the bottom of the printed report for upgrade Information
- 9. If it shows /dev/com8; your register is setup for scanner

| I/O CONFIGURATION |           |            |
|-------------------|-----------|------------|
|                   |           |            |
| station           | 2         | 0 0        |
| kbd.ldm           | /dev/kbd1 | 0-0        |
| odsp.ldm          | /dev/dsp2 | 0 - 0      |
| cdsp.ldm          | /dev/dsp1 | 0 - 0      |
| rprt.ldm          | /dev/com1 | 9600 n 8   |
| jprt.ldm          | /dev/com5 | 9600 n 8   |
| mag.ldm           | /dev/msr  | 0 - 0      |
| lan.ldm           | /dev/lan  | 115200 n 8 |
| net1.1dm          | /dev/com2 | 2400 e 7   |
| led.ldm           | /dev/com0 | 19200 n 8  |
| tcp_com1.Idm      | /dev/com1 | 115200 n 8 |
| cwdriv.ldm        | /dev/xxxx | 9600 n 8   |
| net2.1dm          | /dev/xxxx | 2400 - 0   |
| cos2.1dm          | /dev/xxxx | 9600 n 8   |
| tm930.1dm         | /dev/com4 | 9600 n 8   |
| gcomms.Idm        | /dev/com4 | 19200 n 8  |
| gcomms2.1dm       | /dev/xxxx | 19200 n 8  |
| gcomms3.1dm       | /dev/com0 | 19200 n 8  |
| fueldrv.ldm       | /dev/com6 | 1200 e 7   |
| op.ldm            | /dev/com7 | 19200 e 7  |
| scan.ldm          | /dev/com8 | 1200 n 8   |
| gom.rum           | /dev/xxxx | 2400 8 8   |
| derarv.ldm        | /dev/com9 | 9600 n 8   |
| veripass.ldm      | /dev/xxxx | 9600 n 8   |

If it is /dev/xxxx (at the bottom or saya no upgrade since installation), you need to call a technician & upgrade the register.

With your authorization, we can call a technician on your behalf. Please send an authorization e-mail to seshu@aboveo.com